## e-KOBE 新規登録から給付金申請の流れ [e-KOBE の登録がまだの方]

## はじめて e-KOBE を利用される方は新規登録が必要です。

e-KOBE のトップページや e-KOBE 内の各ページの右上に新規登録ボタンがあります。 ログイン画面が表示された場合も「利用者の新規登録はこちら」から新規登録ページへ進むことができます。

| ログイン 新規登録                          | ログイン     新規登録                                                        |
|------------------------------------|----------------------------------------------------------------------|
| e-KOBE:神戸市スマート申請システ<br>もっと便利に。     | ● 内容詳細                                                               |
| もっと簡単に。                            | 寄り添い給付金/                                                             |
| このサービスを通して皆様の生活をもっと便利<br>に。もっと簡単に。 | 概要<br>国の「出産・子育て応援交付金」を活用し、                                           |
|                                    | 妊娠期から出産・子育てまで一貫して身近で<br>相談に応じ、必要な支援につなぐ相談支援の<br>充実と、出産育児関連用品の購入や子育てサ |
|                                    | ービス等の負担軽減を図る経済的支援を一体<br>として行う「妊娠・出産・子育て寄り添い支                         |
| 🙆 重要なお知らせ                          | 援事業」を実施しています。                                                        |

(ログイン画面からも新規登録できます。)

| 利月 | 月者ID(メールアドレス)                  |
|----|--------------------------------|
| 13 | スワード <b>2</b> 2須               |
|    | ログイン                           |
|    | パスワードを忘れた方はこちら<br>利用者の新規登録はこちら |
|    | 他のアカウントでログイン                   |
|    | GビズIDでログイン                     |
|    |                                |

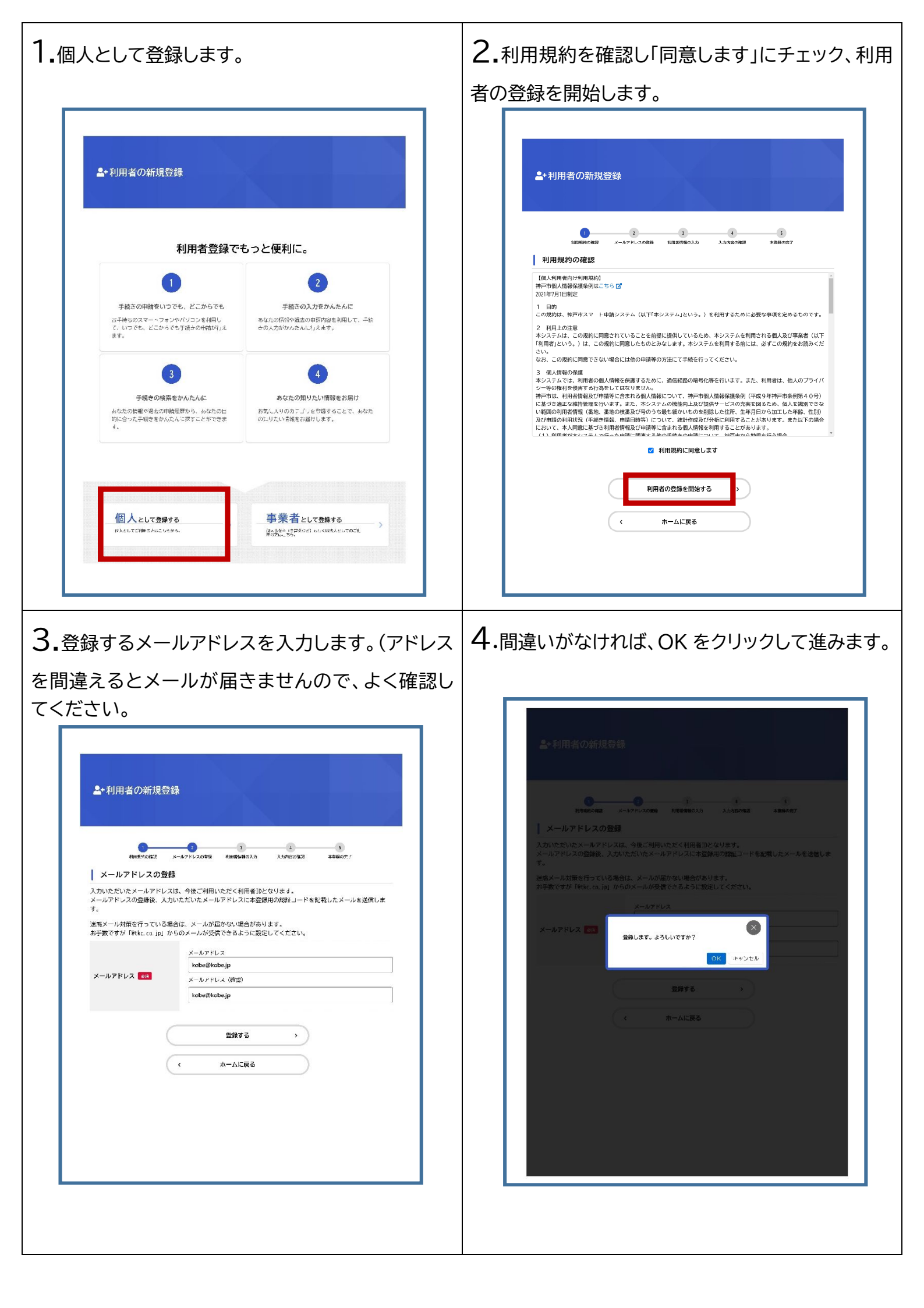

| 5.登録したメールアドレスに届いた認証コードを                                         |
|-----------------------------------------------------------------|
| 力してください。                                                        |
|                                                                 |
| ▲* 利用者の新規登録                                                     |
|                                                                 |
| 本国録冊の認証コードを記載したメールを迭撮しました。<br>メール交保後、30分以均に本査録画面で登録清智を入力してください。 |
| -C.1335                                                         |
| 2812コードを確認する。 →                                                 |
|                                                                 |
|                                                                 |
|                                                                 |
|                                                                 |

6.登録する内容を入力していきます。

※給付金申請時等に大事なお知らせが、メールで届 きますので、必ず「お知らせ・通知メール」を「希望す る」にチェックしてください。

| *###~00127 ×                                      | 2<br>-ルアドレスの登録 利田若は朝の入                                               | 2<br>力 入力時台の編28                     | 5<br>本世紀の元 /                |
|---------------------------------------------------|----------------------------------------------------------------------|-------------------------------------|-----------------------------|
| 利用者情報の入力(個)<br>利用者情報を入力してください。<br>利用者情報を登録することで、引 | 人利用者)<br>続きの人力や検索がかんたん                                               | <b>ル</b> になります。                     |                             |
| 利用者ID(メールアドレス)                                    | cuddly@bar-uta.com                                                   |                                     |                             |
| バスワード თ                                           | バスフードは、以下の条件1<br>し。<br>1) 英字 (大文字)<br>2) 英字 (大文字)<br>3) 数字<br>4) 記号  | 52つ以上満たす6文字以上の                      | 9半角文字列を入力してくださ              |
| パスワード(確認)                                         |                                                                      |                                     | ]                           |
| 氏名 337                                            | 氏名 (姓)                                                               | 氏名 (名)<br>] [                       | ]                           |
| 氏名カナ 🜌                                            | ほ名カナ(セイ)                                                             | ほ名カナ                                | (×1)                        |
| 郵便番号                                              | 関連番号(ハイリンなし)                                                         | 住所を核                                | ಜಾತ ವ                       |
|                                                   | 都道府県                                                                 |                                     |                             |
| 住所                                                | 市区更小<br>四名:香地,建放名,部屋曲号                                               |                                     |                             |
| 電話番号 🐖                                            | 型記録号 (ハイフンなし)                                                        |                                     |                             |
| 生年月日 🞯                                            | キ 月 □ □ □ □ □ □ □ □ □ □ □ □ □ □ □ □ □ □                              |                                     |                             |
| 性別                                                | ○ 無性<br>○ 女性<br>● 答えない                                               |                                     |                             |
| お知らせ・通知メール                                        | 「希望する」を選択すると、<br>お知らせのメールが示きます<br>「希望しない」を選択したす<br>● 希望する<br>○ 希望しない | 教祭した利用者情報や過去<br>す。<br>暴合でも、重要なお知らせか | の中論内容に基づき関連する<br>(メールで届きます。 |

| 7.入力内容に間違いがないか確認します。                                                                                                    | <b>8.</b> 間違いがなけれ OK をクリックして進みます。 |
|----------------------------------------------------------------------------------------------------|-----------------------------------|
| ※改めて「お知らせ・通知メール」が「希望する」にな                                                                                                    |                                   |
| っているかご確認お願いいたします。                                                                                                    |                                   |
| ▲・利用者の新規登録 ■ 1000000000000000000000000000000000000                                                                                                    |                                   |
| 地路發音<br>9901112222                                                                                                    | 兵直旗第四 5 中央区1-1-1                  |
| 生年月日<br>2300年1月1日<br>                                                                                                    | 0)011112222                       |
| レンジ<br>水えれい<br>お知ら世・通知メール                                                                                                    | 生年月日<br>2000年1月1日<br>             |
| *型する                                                                                                    | 住居<br>株えない<br>                    |
| 9.本登録が完了したらもう一度、案内に記載の二次元コードを読み込んで、下記のページからお手続きください。                                                                                                    |                                   |
| The control of the second second |                                   |
| 令和5年3月1日以降に                                                                                                    |                                   |
| 1.e-KOBEのアカウントを持っている方                                                                                                    |                                   |
| ①e-KOBEからお申込みください。                                                                                                    |                                   |
| <ul> <li>●寄り添い給付金/</li> <li>● ちら</li> </ul>                                                                                                    |                                   |
|                                                                                                    |                                   |